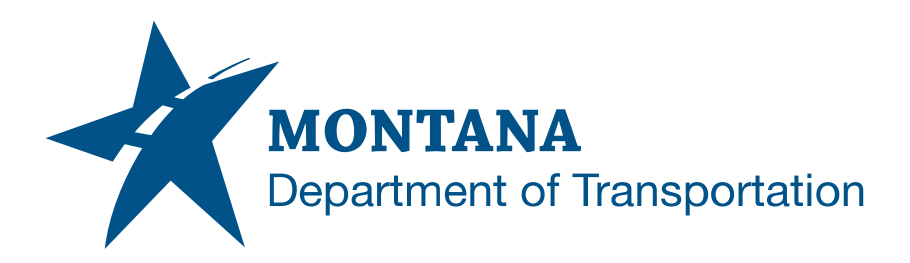

# **Earthworks Procedures**

# Contents

| CONTENTS                                             |                                     |   |  |  |  |  |
|------------------------------------------------------|-------------------------------------|---|--|--|--|--|
| OVERVIEW                                             |                                     | ) |  |  |  |  |
| Process P                                            | rovenance2                          | ) |  |  |  |  |
| STATEMENT                                            | OF NEED                             | 2 |  |  |  |  |
| ACRONYMS/E                                           | DEFINITIONS USED IN THIS DOCUMENT   | ) |  |  |  |  |
| REFERENCES2                                          |                                     |   |  |  |  |  |
| PROCESS DE                                           | SCRIPTION AND EXAMPLES              | ; |  |  |  |  |
| Section I.                                           | Material Lists                      | 3 |  |  |  |  |
| Procedure                                            | – Creating Earthwork Material Lists | } |  |  |  |  |
| Section II.                                          | Earthwork Quantities5               | ; |  |  |  |  |
| Procedure – Creating Earthwork Volume Tables5        |                                     |   |  |  |  |  |
| Procedure – Creating Volume Reports6                 |                                     |   |  |  |  |  |
| Procedure – EMG Summaries6                           |                                     |   |  |  |  |  |
| Procedure – Balance Points8                          |                                     |   |  |  |  |  |
| Section III.                                         | Mass Haul Diagrams                  | 3 |  |  |  |  |
| Procedure – Creating Mass Haul Diagram8              |                                     |   |  |  |  |  |
| Section IV.                                          | Cross Section Volume Labeling12     | ) |  |  |  |  |
| Procedure – Creating Cross Section Earthwork Labels  |                                     |   |  |  |  |  |
| Section V.                                           | Volumes Dashboard13                 | } |  |  |  |  |
| Procedure – How to Create Volumes Dashboard Surface  |                                     |   |  |  |  |  |
| Procedure – How to Add a Bounded Volume to a Surface |                                     |   |  |  |  |  |

# Overview

This document contains the processes necessary for creating material lists, producing volume reports, adding earthwork values to cross sections, and plotting mass haul diagrams.

## **Process Provenance**

- Date of development: 5/23/2025
- Revision date: N/A
- Application/Tool(s): AutoCAD Civil 3D
- Version(s): 13.6.1986.0 Civil 3D 2024.4.2
- Environment(s): MDT Civil 3D State Kit r2024 v2.1.1
- Author: MDT Earthwork Workflow Subcommittee

# **Statement of Need**

This document is intended to provide guidance to MDT Autodesk users to calculate and incorporate earthwork quantities into plans for Civil 3D projects.

# **Acronyms/Definitions Used in This Document**

ES – Existing Surface

Datum – The proposed subgrade surface used as the basis for earthwork calculations.

EMG - Excel Manager File

# References

Creating Cross Sections - To be added

Road Design Manual – (MDT RDM)

Volume Calculation Methods

Define Gaps <Material List Name> Dialog Box

Apply Gaps <Material Name> Dialog Box

# **Process Description and Examples** Section I.Material Lists

## **Procedure – Creating Earthwork Material Lists**

- 1. While in the desired file (e.g. XSF, EWK, MAS) select *Compute Materials* in the *Analyze Tab* 
  - a. From the Compute Materials dialog, select the *Alignment* and *Sample Line Group*

**Note:** Sample Lines must extend to or past the perimeter of the area being calculated. (e.g. construction limits)

- b. Pick a *Quantity Takeoff Criteria* style (e.g. "MDT-Quantity Takeoff").
- c. Use the dropdown menu to choose the proper *Volume Calculation Method* 
  - The *Composite Volume* (Surface to surface) method uses two surfaces to calculate the volumes, it utilizes the sample lines to slice the surface into polygons and connect them to form a threedimensional shape. The software calculates the volume of the newly created prism.
    - Preferred method
  - The Average End Area method computes the volumes by adding the cross-sectional area of one cross section and the next and then divides the quantity by two. The value is then multiplied by the distance on the centerline between the two sections.
    - Curve correction tolerance toggle and value. (MDT Preferred method is toggle off)
    - Secondary method
  - The *Prismoidal* method begins by introducing an additional cross section in the middle of one cross section and the next. It then follows the same process stated in the *Average End Area* method.
    - For information only (not a preferred method)
    - Curve correction tolerance toggle and value. (MDT Preferred method is toggle off)

**<u>Note</u>**: For more information on volume calculations please refer to "Volume Calculation Methods" above in the <u>References</u> section.

- d. Assign Surfaces
- e. Assign Corridor Shapes (if applicable)

<u>Note:</u> Corridor Shapes aren't normally used for earthwork quantities and cannot be used with the Composite Volume calculation method.

f. Once the material list has been set up, close out of dialog box by clicking the *OK* button.

#### 2. Reopen Compute Materials

**Note:** Now that a material list exists for the Alignment and Sample Line Group, the Edit Material List window is displayed. From this window you can add new materials, add subcriteria to materials, define materials, edit materials, add gaps to material calculations, change the calculation method, and create additional material lists.

- a. From the Compute Materials dialog, select the same *Alignment* and *Sample Line Group* as before.
- b. Assign factors (if required)
  - i. Cut Factor (Swell)
    - 1. Percent of cut material to be accounted for.
    - 2. Greater than or equal to zero
  - ii. Fill Factor (Shrink)
    - 1. Percent of fill material to be accounted for.
    - 2. Greater than or equal to zero
  - iii. Refill Factor
    - 1. Percent of accounted for cut material that is usable and that will be included in the mass ordinate.
    - 2. Greater than or equal to zero and less than or equal to one.
- c. Additional materials can be added with the *Add new material* button. This can be used to include other quantities such as topsoil or other Add. Grading items.
- d. Subcriteria
  - i. Subcriteria offer the ability to set multiple conditions for a material. This could be used to include multiple surface comparisons under one material or have complex comparisons for exclusion/inclusion of multiple surfaces.
  - ii. To add a Subcriteria
    - 1. The Volume Calculation Method must be one of the following:
      - a. Average End Area
      - b. Prismoidal

**Note:** Subcriteria is not available for use with a volume calculation method of "Composite Volume".

- 2. And the material must be:
  - a. Empty (i.e. contains no surfaces or corridor shapes)
  - b. A Quantity Type of one of the following:
    - i. Cut
    - ii. Fill

#### iii. Cut and Refill

<u>Note:</u> Subcriteria is not available for use with a material "Quantity Type" of "Earthworks" or "Structures".

- iii. Select the material and click the *Add a Subcriteria* button to add a Subcriteria.
- e. Gaps
  - i. Gaps can be used to exclude volume calculations of a material for sections of the sample line group.

<u>Note:</u> Gaps are not available for use with the Composite Volume calculation method. For Composite Volume calculations the gap must be included in one of the surfaces.

- ii. Gaps are added to the Material List by clicking the ellipses in the Gap column.
  - 1. Click Add a new gap.
  - 2. Define station ranges.
- iii. Gaps are then added to individual Materials by clicking the ellipses in the Gap column.
  - 1. Apply the gaps needed for each material by toggling the apply check box.
  - 2. Define runout distances.

<u>Note:</u> For more information on gaps please refer to "Define Gaps <Material List Name> Dialog Box" and "Apply Gaps <Material Name> Dialog Box" above in the <u>References</u> section.

f. If additional earthwork quantities are required, use the *Import another criteria* button to create another Material List.

3. Repeat the process above starting at step 2 "Reopen Compute Materials". **<u>Note:</u>** All Materials Lists for a Sample Line Group use the same Volume Calculation Method.

a. Once all materials lists have been added, close out of the dialog box by clicking *Apply* then *OK* buttons.

# Section II. Earthwork Quantities

### **Procedure – Creating Earthwork Volume Tables**

**Note:** Volume tables are not necessary for this workflow, but they can be a useful tool in the design process for quick information about quantities.

- 1. Select Total Volume Table in the Analyze Tab
  - a. Set a **Table Style** (e.g. "\_MDT-Default").

- b. Assign Alignment, Sample Line Group, and Material List
- c. Assign "Split table" settings to user preferences.
  - i. Assign "Tile tables" settings to user preferences.
- d. Assign Behavior settings to user preferences.
- e. Click **OK**
- f. Place in drawing space.

### **Procedure – Creating Volume Reports**

- 1. Select Volume Report in the Analyze Tab
  - a. Assign Alignment, Sample Line Group, and Material List
  - b. Select a style sheet (e.g. "\_MDT\_Earthworks.xsl").
  - c. Toggle off "Display XML report"
  - d. Click OK

<u>Note:</u> Once complete, a temporary ".html" file will be opened in your default web browser. This file can be saved for documentation by right clicking and selecting "Save as" or pressing ctrl+s.

### **Procedure – EMG Summaries**

Additional grading is currently unable to be included in the earthworks volume report. Therefore, additional grading will be added to the quantity from the earthworks volume report via EMG summaries. Additional grading will be subtotaled and included in the grading frame similar to how surfacing is quantified.

- 1. Grading Summary
  - a. Grading line cumulative excavation and embankment
  - b. Additional grading line subtotal from the Additional grading frame

#### Example:

| GRADING    |               |                |         |                    |  |  |  |  |
|------------|---------------|----------------|---------|--------------------|--|--|--|--|
|            |               | cubic yards    |         |                    |  |  |  |  |
| STATION    | UNCL.<br>EXC. | EXCESS<br>EXC. | EMB.+   | REMARKS            |  |  |  |  |
| 2134+00.00 |               |                |         |                    |  |  |  |  |
|            | 887,920       |                | 821,667 | MAINLINE TEMPLATE  |  |  |  |  |
| 2488+00.00 |               |                |         |                    |  |  |  |  |
|            | 11,490        |                | 42,425  | ADDITIONAL GRADING |  |  |  |  |
|            |               | •              | •       |                    |  |  |  |  |
| TOTAL      | 899,410       | 35,318         | 864,092 |                    |  |  |  |  |

FOR INFORMATION ONLY

- 2. Additional Grading Summary
  - a. All additional grading quantities (e.g. topsoil, approach grading, ditch blocks, etc.) to be subtotaled and included in the Grading Summary.

#### Example:

| ADDITIONAL GRADING       |                          |                                         |                     |                      |                                                           |  |  |  |  |  |
|--------------------------|--------------------------|-----------------------------------------|---------------------|----------------------|-----------------------------------------------------------|--|--|--|--|--|
| STATION                  |                          |                                         | cubic yards         |                      |                                                           |  |  |  |  |  |
|                          |                          | INCL. IN ROADWAY                        |                     |                      |                                                           |  |  |  |  |  |
|                          |                          | UNCL.                                   | EMB.+               | ADD.<br>UNCL.<br>EXC | REMARKS                                                   |  |  |  |  |  |
| FROM                     | то                       | LAO.                                    |                     |                      |                                                           |  |  |  |  |  |
| 2134+00.00               | 2488+00.00               | ~                                       | ~                   |                      | TOPSOIL REPLACEMENT ▼                                     |  |  |  |  |  |
| 2139+50.00<br>2139+50.00 |                          | 135<br>15                               | 395                 |                      | PRIVATE APP. LT.<br>FARM FIELD APP. RT.                   |  |  |  |  |  |
| 2145+40.00               | 2148+27.95               | ~                                       | ~                   |                      | DITCH GRADING RT. (BACK) ▼                                |  |  |  |  |  |
| 2148+27.95               | 2151+20.00               | ~                                       | ~                   |                      | DITCH GRADING RT. (AHEAD) ▼                               |  |  |  |  |  |
| 2157+40.00<br>2171+05.00 | 2160+70.00               | ~ 700                                   | ~<br>230            |                      | FARM FIELD APP. LT.                                       |  |  |  |  |  |
| 2171+05.00               |                          | 1005                                    | 130                 |                      | FARM FIELD APP. RT.                                       |  |  |  |  |  |
| 2185+72.00               |                          | 290                                     | 115                 |                      | FARM FIELD APP. RT.                                       |  |  |  |  |  |
| 2199+40.00               | 2199+80.00               | ~                                       | ~                   |                      | DITCH GRADING RT. (AHEAD) ▼                               |  |  |  |  |  |
| 2201+70.00               | 2203+90.00               | ~                                       | ~                   |                      | DITCH GRADING RT. (AHEAD) ▼                               |  |  |  |  |  |
| 2202+40.00               | 2203+90.00               | ~                                       | ~                   |                      | DITCH GRADING LT. (BACK) ▼                                |  |  |  |  |  |
| 2220+90.00               |                          | 25                                      | 440                 |                      | FARM FIELD APP. RT.                                       |  |  |  |  |  |
| 2221+60.00               | 2229+15.00               | ~                                       | ~                   |                      | DITCH GRADING RT. (AHEAD) ▼                               |  |  |  |  |  |
| 2230+55.90               | 2234+70.00               | ~ ~                                     | ~                   |                      | DITCH GRADING LT. (BACK) ▼                                |  |  |  |  |  |
| 2240+90.00               | 2250+20.00               | ~                                       | ~                   |                      | DITCH GRADING LT. (AHEAD) ▼                               |  |  |  |  |  |
| 2250+60.00               |                          | 35                                      | 1,060               |                      | FARM FIELD APP. LT.                                       |  |  |  |  |  |
| 2250+60.00               |                          | 20                                      | 6,580               |                      | FARM FIELD APP. RT.                                       |  |  |  |  |  |
| 2272+50.00               | 2275+80.00               | ~                                       | ~                   |                      | DITCH GRADING LT. (BACK) ▼                                |  |  |  |  |  |
| 2287+55.00               |                          | 1,975                                   | 240                 |                      | FARM FIELD APP. LT.                                       |  |  |  |  |  |
| 2295+00.00               | 2307+20.00               | ~                                       | ~<br>17.535         |                      | DITCH GRADING RT. (AHEAD) ▼<br>PRIVATE APP I T            |  |  |  |  |  |
| 2298+15.00               |                          | 70                                      | 4,040               |                      | PRIVATE APP. RT.                                          |  |  |  |  |  |
| 2308+71.00               |                          |                                         | 5                   |                      | DITCH BLOCK - RT. (ELEV. 2704.10')                        |  |  |  |  |  |
| 2320+35.00               |                          | 30                                      | 730                 |                      | FARM FIELD APP. LT.                                       |  |  |  |  |  |
| 2320+35.00               | 2325+90.00               | ~ 35                                    | ~                   |                      | DITCH GRADING RT. (AHEAD) ▼                               |  |  |  |  |  |
| 2328+70.00               | 2335+70.00               | ~                                       | 2                   |                      | DITCH GRADING LT. (BACK) ▼                                |  |  |  |  |  |
| 2340+20.00               | 2247+00.00               | 15                                      | 275                 |                      | FARM FIELD APP. LT.                                       |  |  |  |  |  |
| 2347+90.00               | 2351+90.00               | ~                                       | 2 2                 |                      | DITCH GRADING RT. (AHEAD) ▼                               |  |  |  |  |  |
| 2348+12.00               |                          | 1,340                                   | 240                 |                      | FARM FIELD APP. RT.                                       |  |  |  |  |  |
| 2351+00.00               | 2357+50.00               | ~                                       | ~                   |                      | DITCH GRADING LT. (AHEAD)                                 |  |  |  |  |  |
| 2355+00.00               | 2335190.00               | 50                                      | 1195                |                      | FARM FIELD APP. LT.                                       |  |  |  |  |  |
| 2355+00.00               |                          | 160                                     | 775                 |                      | FARM FIELD APP. RT.                                       |  |  |  |  |  |
| 2358+80.00               | 2362+70.00               | ~~~~~~~~~~~~~~~~~~~~~~~~~~~~~~~~~~~~~~~ | ~ ~                 |                      | DITCH GRADING LT. (BACK) ▼                                |  |  |  |  |  |
| 2367+50.00               | 2369+23.00               | ~                                       | ~                   |                      | DITCH GRADING LT. (BACK) ▼                                |  |  |  |  |  |
| 2369+23.00               |                          | 20                                      | 760                 |                      | FARM FIELD APP. LT.                                       |  |  |  |  |  |
| 2370+00.00               | 2373+10.00<br>2373+60.00 | ~                                       | ~ ~                 |                      | DITCH GRADING RT. (AHEAD) ▼<br>DITCH GRADING LT. (BACK) ▼ |  |  |  |  |  |
| 2373+10.00               | 2373+40.00               | ~                                       | ~                   |                      | DITCH GRADING RT. (BACK) V                                |  |  |  |  |  |
| 2379+10.00               |                          | 45                                      | 240                 |                      | FARM FIELD APP. LT.                                       |  |  |  |  |  |
| 2379+10.00               | 2392+00.00               | 30<br>~                                 | 320<br>~            |                      | FARM FIELD APP. RT.                                       |  |  |  |  |  |
| 2388+50.00               | 2392+40.00               | ~                                       | ~                   |                      | DITCH GRADING LT. (AHEAD) ▼                               |  |  |  |  |  |
| 2395+30.00               | 2397+90.00               | ~                                       | ~                   |                      | DITCH GRADING RT. (AHEAD) V                               |  |  |  |  |  |
| 2396+20.00               | 2398+60.00               | ~                                       | ~ ~                 |                      | DITCH GRADING LL (BACK) ▼<br>DITCH GRADING RT (BACK) ▼    |  |  |  |  |  |
| 2403+70.00               |                          | 700                                     | 230                 |                      | FARM FIELD APP. LT.                                       |  |  |  |  |  |
| 2404+00.00               | 2405+50.00               | ~                                       | ~                   |                      | DITCH GRADING LT. (AHEAD) ▼                               |  |  |  |  |  |
| 2406+10.00               | 2408+00.00<br>2422+80.00 | ~                                       | ~                   |                      | DITCH GRADING RT. (AHEAD) ▼<br>DITCH GRADING LT. (BACK) ▼ |  |  |  |  |  |
| 2408+00.00               | 2413+40.00               | ~                                       | ~                   |                      | DITCH GRADING RT. (BACK) V                                |  |  |  |  |  |
| 2424+75.00               |                          | 165                                     | 260                 |                      | FARM FIELD APP. LT.                                       |  |  |  |  |  |
| 2424+75.00               |                          | 100                                     | 1/5<br>315          |                      | FARM FIELD APP. KI.<br>FARM FIELD APP. LT.                |  |  |  |  |  |
| 2442+24.00               |                          | 870                                     | 660                 |                      | PRIVATE APP. RT.                                          |  |  |  |  |  |
| 2457+30.00               |                          | 60                                      | 2,495               |                      | PUBLIC APP. LT LOGAN RD                                   |  |  |  |  |  |
| 2457+30.00<br>2482+70.00 | 2485+00.00               | 1,340                                   | 500<br>~            |                      | DITCH GRADING RT. (AHEAD) V                               |  |  |  |  |  |
| 2485+00.00               | 2485+40.00               | ~                                       | ~                   |                      | DITCH GRADING RT. (BACK) V                                |  |  |  |  |  |
| 2485+80.00               |                          | 20                                      | 1,145               |                      | FARM FIELD APP. LT.                                       |  |  |  |  |  |
| 2485+80.00               | 2489+20.00               | ◆ 40<br>~                               | <ul> <li></li></ul> |                      | FARM FIELD APP. KI.<br>DITCH GRADING RT. (AHEAD) ▼        |  |  |  |  |  |
| 2488+00.00               | 2501+60.00               | 9,359                                   | 43,044              |                      | CONNECTION V                                              |  |  |  |  |  |
| 2488+00.00               | 2501+60.00               | ~                                       | ~                   |                      | TOPSOIL REPLACEMENT (INCLUDED IN CONN.)                   |  |  |  |  |  |
| 2494+60.00<br>2496+90.00 | 2495+50.00<br>2497+50.00 | ~                                       | ~ ~                 |                      | DITCH GRADING RT. (AHEAD) ▼<br>DITCH GRADING RT. (BACK) ▼ |  |  |  |  |  |
|                          | 2.2. 20.00               |                                         |                     |                      |                                                           |  |  |  |  |  |
|                          |                          |                                         |                     |                      |                                                           |  |  |  |  |  |
| SUBTOTAL                 |                          | 11 490                                  | 42 425              | 0                    |                                                           |  |  |  |  |  |
| SUBIUIAL                 |                          | 11,400                                  | 72,423              | v                    |                                                           |  |  |  |  |  |

▼ QUANTITY INCLUDED IN MAINLINE TEMPLATE FOR INFORMATION ONLY

## **Procedure – Balance Points**

- 1. If a mass haul diagram is to be created, balance point locations and quantities will need to be calculated utilizing a volume report.
- 2. The volume report ".html" can be opened in excel and saved as an ".xlsx" or the data can be copied from the ".html" and pasted into an excel workbook.
- 3. Insert rows for additional grading locations and their volumes.
- 4. Recalculate the cumulative volumes to include the additional grading.
- 5. Interpolate the station and cumulative quantities of the balance point.
  - a. Balance points are where the cumulative net volume is equal to zero. Which are between a positive and a negative cumulative net volume.
- 6. The volumes between balance points are the differences between the current point's cumulative volume and the prior point's cumulative volume.

# Section III. Mass Haul Diagrams

### Procedure – Creating Mass Haul Diagram

- 1. Overview
  - a. Section 13.3.4 of the MDT RDM offers application guidelines to follow for understanding a mass diagram.
  - b. The horizontal axis of the mass haul view represents the alignment stationing.
    - The horizontal axis of the graph is not affected by scale. 1 graph unit
       = 1 drawing unit
  - c. The vertical axis of the mass haul view represents the accumulative volume of the material list in cubic yards.
    - i. 1 cubic yard = 27 feet in the drawing
    - ii. The vertical axis can have an exaggeration applied.
      - 1. 4,000 cubic yards at a vertical exaggeration of 0.5 would be 54,000 feet in the drawing on the vertical axis.
        - a. (4,000 x 27) x 0.5 = 54,000
  - d. It is recommended to create the mass haul diagram in a standalone file. (e.g. EWK, MAS)
    - i. A sample line group will need to be created or data shortcuted.

**Note:** For composite volume methods, sample line frequency only affects the plotting increments of the mass haul diagram.

- ii. A materials list will need to be created, see section 1
- 2. Mass Haul View
  - a. Select Mass Haul in the Analyze Tab.
    - i. General
      - 1. Select an alignment.
      - 2. Select a sample line group.

- 3. Name the mass haul view.
- 4. Select a style (e.g., "MDT-Mass Haul View").
- 5. Click Next.
- ii. Mass haul display options
  - 1. Material
    - a. Select a material list.
    - b. Choose a material to be displayed as the mass haul line (e.g. "Total Volume").
  - 2. Mass haul line
    - a. Name the mass haul line.
    - b. Select a style (e.g. "MDT-Mass Haul Line").
  - 3. Click Next.
- iii. Balancing Options
  - 1. Free haul distance not used at MDT
  - 2. Add/remove borrow pits and dump sites
    - a. Overview
      - i. This is where you can add additional grading quantities not represented by the Materials list. (e.g. topsoil, approach grading, ditch blocks, ect.)
    - b. Table
      - i. Type
        - Borrow Pits (Additional Excavation)

           Adds material to the Mass
          - Ordinate.
        - 2. Dump Sites (Additional Embankment)
          - a. Removes material from the Mass Ordinate.
      - ii. Station
        - 1. Duplicate stations are not accepted. If needed, place a small station gap between additional grading quantities splitting the embankment from excavation or use the net quantity for the location.
      - iii. Capacity

1. Must be greater than 0.

<u>Note:</u> Balancing options are not reflected in other objects, (i.e. volume report, volume tables, or cross section labels.) they only modify the mass haul line.

b. Select the "Create Diagram" button and place the graph in model space.

- 3. Dynamic Block
  - a. Overview
    - i. This block will aid in the scaling of the mass haul diagram for displaying and plotting purposes.
    - ii. Parameters
      - 1. Project\_Length
        - a. Input
        - b. Enter the length of the graph's x axis.
      - 2. Max\_Graph\_Cut
        - a. Input
        - b. Enter the largest cut value on the graph's y axis.
      - 3. Max\_Graph\_Fill
        - a. Input
        - b. Enter the largest fill value on the graph's y axis.
      - 4. Visibility\_State
        - a. Switch
        - b. "Model Frame" Model space viewport boundary for the Mass Haul View to reside.
        - c. "Layout Parameter" to gain access to additional parameters that affect the layout of the viewport size by paper units and buffer zones by paper units.
      - 5. Buffer\_Bottom
        - a. Input
        - b. Offsets, by paper units, the graph from the bottom of the viewport frame.
      - 6. Buffer\_Left
        - a. Input
        - b. Offsets, by paper units, the graph from the left of the viewport frame.
      - 7. Buffer\_Right
        - a. Input
        - b. Offsets, by paper units, the graph from the right of the viewport frame.
      - 8. Buffer\_Top
        - a. Input
        - b. Offsets, by paper units, the graph from the top of the viewport frame.
      - 9. VP\_Width

- a. Input
- b. The viewport's width in paper units.

#### 10.VP\_Height

- a. Input
- b. The viewport's height in paper units.

#### 11.CU\_YD\_PER\_INCH

- a. Output
  - b. Calculates y axis per paper unit.

#### 12.FEET\_PER\_INCH

- a. Output
- b. Calculates x axis per paper unit.
- 13. VERTICAL\_EXAGGERATION
  - a. Output (DO NOT CHANGE THIS VALUE)
  - b. Calculates the vertical exaggeration used in the mass haul view style.
  - c. To update this value the block needs to be unselected and the drawing regenerated.
  - d. If this value is ever changed by the user, it will no longer be updated from changes to the other properties and a new block will need to be placed.
- iii. Origin point
  - 1. The origin point of the block will be placed at the bottom left of the graph.
- b. With the command "INSERT" place the Dynamic Block

"XSC\_Mass\_Haul\_Layout\_Aid" into the model space.

- i. Found under the "Libraries" tab and "RD-XS.dwg"
- c. Select the block and input the following values via the properties window.
  - i. Project\_Length
    - 1. Total length of project or distance along the x-axis of the mass haul view.
  - ii. Max\_Graph\_Cut
    - 1. Mass Haul View Minimum Volume. Largest positive tick on the y-axis of the mass haul view
  - iii. Max\_Graph\_Fill
    - 1. Mass Haul View Maximum Volume. Largest negative tick on the y-axis of the mass haul view
- d. If necessary, switch the visibility state to "Layout Parameter" to change the paper space size of the viewport width and height and the buffers around

the graph. These values can be entered through the properties window or graphically with the block's grips.

- e. Clear selection and use the command "REGENALL"
- f. Select the "MASS\_HAUL\_LAYOUT\_AID" block and copy the value from the "VERTICAL EXAGGERATION" property via the properties window.

**Note: DO NOT MANUALLY CHANGE THIS VALUE**. To update this value the block needs to be unselected and the command "REGENALL" needs to be executed. This value will need to be updated for any change to any of the other values in this block. This value needs to be updated prior to using it in the mass haul view style. Repeat steps b through d if the "VERTICAL\_EXAGGERATION" property was manually changed by the user.

- g. Edit the mass haul view style and paste the value from the previous step into the "vertical exaggeration" field under the "Graph" tab. Save this as a new style so that it can continue to be changed by the user.
- h. The mass haul view should now be scaled to fit within the block.
- i. Place the block origin to the bottom left of the graph.

**Note:** The scale of the model space will not match the mass haul view and block. If the user desires the model space scale can be corrected by using the "FEET\_PER\_INCH" property value as a custom model space scale (this does not affect how paperspace displays).

- 4. Detail Sheet
  - a. Create a detail sheet layout.
  - Insert a viewport into the sheet and adjust to the size desired. (Normally a full sheet, if not, be sure to adjust the "MASS\_HAUL\_LAYOUT\_AID" blocks layout properties.)
  - c. Orient the viewports model space to the boundary of the "MASS\_HAUL\_LAOUT\_AID" block. The command ALIGNSPACE or Zoom Window can aid in accurately aligning the viewport.,
  - d. Refer to MDT RDM section 12.3.9.4 for information on what could be included in the Mass Diagram Detail Sheet.
    - i. The dynamic blocks properties "CU\_YD\_PER\_INCH" and "FEET\_PER\_INCH" can aid in acquiring the scale of the mass haul diagram.

# Section IV. Cross Section Volume Labeling

### **Procedure – Creating Cross Section Earthwork Labels**

**Note:** To complete this procedure a material list must be created, per Section 1, in the same file as the cross sections.

- 1. Click on a Cross Section Section View
- 2. Select View Group Properties in the newly populated Section View tab

- 3. Select the Ellipses on the Change Volume Tables column.
- 4. Set Type to Total Volume
- 5. Set Table Style (e.g. "MDT-Total Volume")
- 6. Click Add
- 7. Set Material List
- 8. Set Section View Anchor to Bottom Center
- 9. Set Table Anchor to Middle Center
- 10. Set Table Layout to Horizontal
- 11. Set X and Y offset to 0"
- 12. Click OK
- 13. Click OK
- 14. Select Update Group Layout in the Section View tab

**Note:** Section View Tables can be added while creating multiple section views by using the same settings as steps 4 through 9 if a material list has been created prior to the creation of section views.

# Section V. Volumes Dashboard

### Procedure – How to Create Volumes Dashboard Surface

**Note:** The Volumes Dashboard can be utilized to observe cut and fill volumes in live time as changes occur. This tool can be advantageous when working in corridors to observe how slope modifications can affect the mass ordinate. However, cross section labels and Mass Hauls cannot be created using this tool, so follow the procedures above if you intend to create labels or a Mass Haul.

- 1. Select Volumes Dashboard in Analyze Tab
- 2. Select Create new volume surface (
- 3. Set Type to TIN volume surface.
- 4. Assign Name and Description (if desired)
- 5. Set Base Surface
- 6. Set Comparison Surface
- 7. Assign Factors (if desired)
- 8. Click OK

### Procedure – How to Add a Bounded Volume to a Surface

**<u>Note</u>**: This procedure assumes that the shape you want to measure with is already created.

- 1. Select Volumes Dashboard in Analyze Tab
- 2. Select Add Bounded Volume ( 💽 )
- 3. Select the Shape